## ELECOM

## 接触式ICカードリーダライタ MR-ICD102BK ユーザーズマニュアル

このたびは、エレコム 接触式ICカードリーダライタ "MR-ICD102BK" をお買い上げいただき誠にありがとうございます。

このマニュアルでは"MR-ICD102BK"の操作方法と安全にお取り扱いいただくための注意事項を記載しています。ご使用前に、必ずお読みください。

このマニュアルでは、一部の表記を除いて"MR-ICD102BK"を「本製品」と表記しています。

# もくじ

| はじめに・・・・・・・・・・・・・・・・・・・・・・・・・・・・・・・・・・・・              |          |
|-------------------------------------------------------|----------|
| 安全にお使いいただくために ・・・・・・・・・・・・・・・・・                       |          |
| 使用上のご注意                                               | 3        |
| お手入れのしかた                                              |          |
| パッケージ内容の確認・・・・・・・・・・・・・・・・・・・・・・・・・・・・・・・・・・・・        |          |
| 製品を使用するまでの流れ ・・・・・・・・・・・・・・・・・・・・・・・                  |          |
| 各部の全称とはたらき・・・・・・・・・・・・・・・・・・・・・・・・・・・・・・・・・・・・        | Δ        |
| ロードウロがこはにうこ                                           | -        |
|                                                       | ·····5   |
|                                                       | ·····5   |
| ドライバーをインストールする                                        | •••••5   |
| Windowsの場合                                            | 5        |
|                                                       |          |
| 本製品を使用する・・・・・・・・・・・・・・・・・・・・・・・・・・・・・・・               | 13       |
| e-Tax/eLTAX を使用する・・・・・・・・・・・・・・・・・・・・・・・・・・・・・・・・・・・・ | •••••15  |
| ICカードリーダライタの検出を設定する (Windows)                         | 15       |
| トラブルシューティング・・・・・・・・・・・・・・・・・・・・・・・・・・・・・・・・・・・・       |          |
| 正常に動作しないとき ・・・・・・・・・・・・・・・・・・・・・・・・・・・・・              |          |
| 「故障かな?」と思ったら                                          |          |
| ドライバーのアンインストール ・・・・・・・・・・・・・・                         |          |
| Windowsの場合                                            |          |
| macOSの場合                                              | 19       |
| 基本仕様・・・・・・・・・・・・・・・・・・・・・・・・・・・・・・・・・・・・              | ••••••21 |
| ユーザーサポートについて・・・・・・・・・・・・・・・・・・・・・・・・・・・・・・・・・・・・      |          |
|                                                       | ····· 22 |
|                                                       |          |

## 安全にお使いいただくために

### ■絵表示の意味

▲ 警告 この表示の注意事項を守らないと、火災・感電などによる死亡や大けがなど人身事故の原因になります。
 ▲ 注意 この表示の注意事項を守らないと感電やその他の事故によりけがをしたり他の機器に損害を与えたりすることがあります。

○ [してはいけないこと]を示します。

- 「しなければならないこと」を示します。
- ① 「注意していただきたいこと」を記載しています。
- ◎ 「お願いしたいこと」や「参考にしていただきたいこと」を記載しています。

けがや故障、火災などを防ぐために、ここで説明している注意事項を必ずお読みください。

## ▲ 警告

- 本製品に水や金属片などの異物が入ったときは、すぐに使用を中止し、本製品を接続機器から取り 外してください。そのまま使用すると、火災や感電の原因になります。
- ・本製品が発熱している、煙がでている、異臭がしているなどの異常があるときは、すぐに使用を中止し、本製品を接続機器から取り外してください。そのあとで、お買い上げの販売店またはエレコム総合インフォメーションセンターまでご連絡ください。そのまま使用すると、火災や感電の原因になります。
- ◇ 本製品を落としたり、ぶつけたりしないでください。万一、本製品が破損した場合は、すぐに使用を 中止し、本製品を接続機器から取り外してください。そのあとで、お買い上げの販売店またはエレ コム総合インフォメーションセンターまでご連絡ください。 破損したまま使用すると、火災や感電の原因になります。
- ◆ 本製品の分解や改造、修理などをしないでください。火災や感電、故障の原因になります。 故障時の保証の対象外となります。
- 本製品を火中に投入しないでください。 破裂により火災やけがの原因になります。
- ICカードとの通信中にUSBケーブルを抜かないでください。 本製品やICカードの故障やデータ破損の原因になります。
- ◇ 本製品を取りはずすときは、必ずUSBコネクター部分を持って抜き、ケーブルを引っ張らない でください。
  - ケーブルの破損や断線の原因になります。

### <u> (</u>注意

- ◇ 本製品を次のようなところには置かないでください。
  - 日のあたる自動車内、直射日光のあたるところ
  - ・暖房器具の周辺など高温になるところ
  - ・多湿なところ、結露をおこすところ
  - ・平坦でないところ、振動が発生するところ
  - マグネットの近くなどの磁場が発生するところ
  - ほこりの多いところ

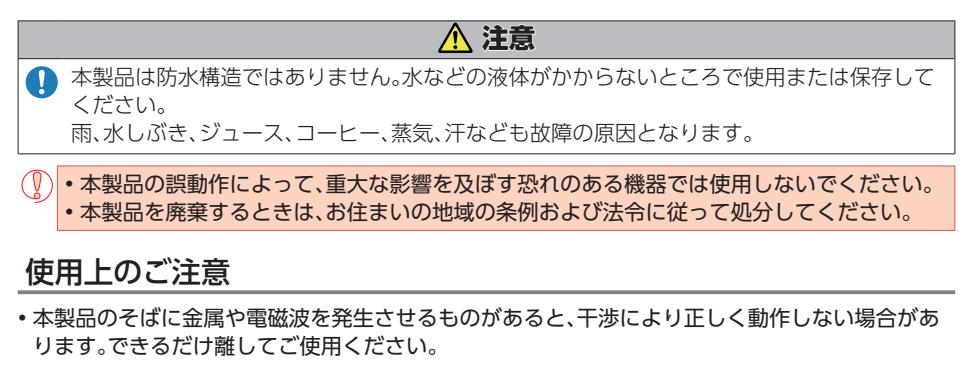

- ICカードとうまく通信できないときは、ICカードの位置をずらしたり、向きを変えてお試しください。また、複数枚のICカードを重ねて使用することはできません。
- 本製品は通信規格に対応したすべてのカードおよびすべてのシステム環境において動作を保証するものではありません。ご使用のシステムや環境で動作を確認のうえ、ご利用ください。

### お手入れのしかた

本製品が汚れたときは、乾いたやわらかい布でふいてください。

シンナー、ベンジン、アルコールなど揮発性の液体を使用すると、変質や変色を起こす恐れがあります。

## パッケージ内容の確認

本製品のパッケージには次のものが入っています。作業を始める前に、すべてが揃っているかを確認してください。なお、梱包には万全を期しておりますが、万一不足品、破損品などがありましたら、 すぐにお買い上げの販売店またはエレコム総合インフォメーションセンターまでご連絡ください。

- ICカードリーダライタ ......1個
- ・USB [A] 延長ケーブル (ケーブル長15cm) .... 1本

## 製品を使用するまでの流れ

本製品をはじめて使用するときは、次の順序で本製品と端末を操作・設定します。

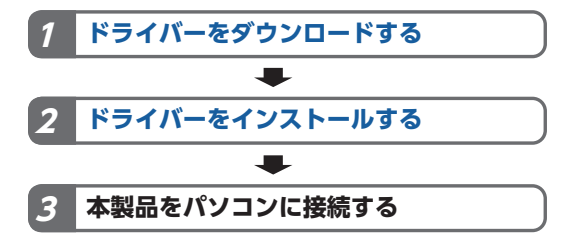

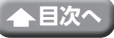

# 各部の名称とはたらき

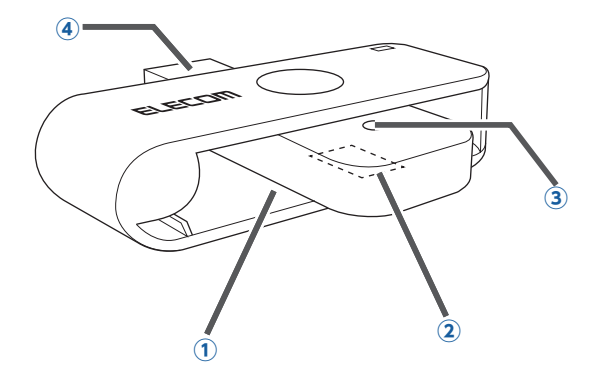

### ①ICカード挿入部

ここにICカードを挿入します。

### ②ICチップセンサ部

ここにICカードのICチップが接触するとデータを読み取ります。

### ③ステータスランプ(青)

■パソコンに接続(ICカードは非挿入)
 10秒点灯→消灯
 ■ICカード挿入(ICカードが非アクティブ、通信していない時)
 10秒点灯→消灯

### ■ICカードと通信中 点滅

#### ■ICカード非挿入 消灯

④USBコネクター

パソコンのUSBポートに接続します。

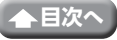

# ドライバーをインストールする

## ドライバーをダウンロードする

はじめて本製品を使用するには、弊社WEB サイトより最新のドライバーをダウンロードしてインストールする必要があります。

https://www.elecom.co.jp/r/208

## ドライバーをインストールする

## Windowsの場合

パソコンの電源をオンにして、Windowsを起動させます。
 ※以降のインストールプログラムの画面はOSによって異なりますが、手順は同じです。

2 ダウンロードした[ELECOM MR-ICD102 CIR115 v2.0.0.0 Installer.zip](ドラ イバーのバージョンによりファイル名称が異なる場合があります)をデスクトップ などに解凍します。

3 解凍したフォルダ内の[Setup(.exe)]をダブルクリックします。 ※ドライバーのバージョンによりファイル名称が異なる場合があります。 インストールプログラムが起動します。

「ユーザーアカウント制御]画面が表示されたときは、[はい]または[続行]をクリックします。

4 「日本語」を選択し、 ∝ をクリックします。

| 😼 Setup        | $\times$ |
|----------------|----------|
|                |          |
| Japanese - 日本語 | $\sim$   |
| ОК             |          |

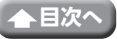

5 次へのをクリックします。

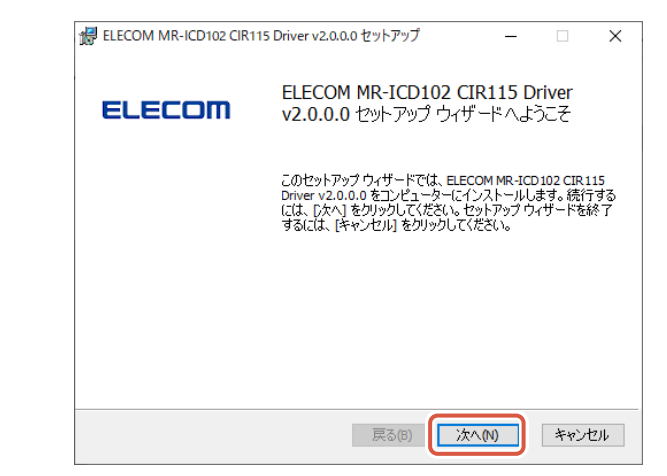

6 次へ (м) をクリックします。

| # ELECOM MR-ICD102 CIR115 Driver v2.0.0.0 セットアップ —        |      | ×   |
|-----------------------------------------------------------|------|-----|
| インストール先フォルダー                                              | ELEC | :om |
| 既定のフォルダーにインストールするには [次へ] をクリックし、別のフォルダーを選                 | •    |     |
| ELECOM MR-ICD102 CIR115 Driver v2.0.0.0 のインストール先:         |      |     |
| C:¥Program Files¥ELECOM¥ELECOM MR-ICD102 Driver v2.0.0.0¥ |      |     |
| 変更(C)                                                     |      |     |
|                                                           |      |     |
|                                                           |      |     |
|                                                           |      |     |
|                                                           |      |     |
|                                                           |      |     |
| 戻る(B) 次へ(N)                                               | キャンセ | 216 |

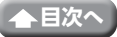

インストールのをクリックします。

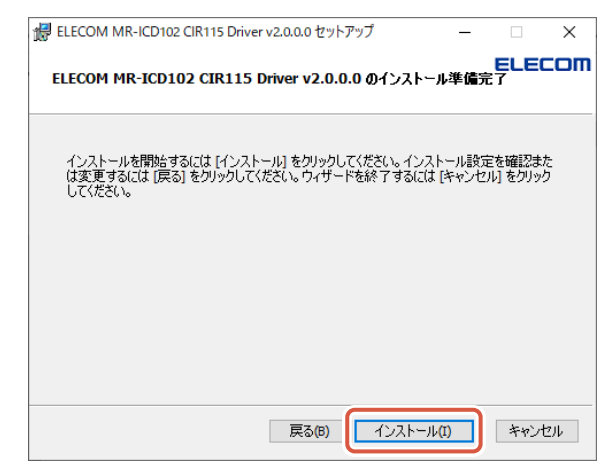

8 インストールが完了したら、<u>売7</u>(F)をクリックします。

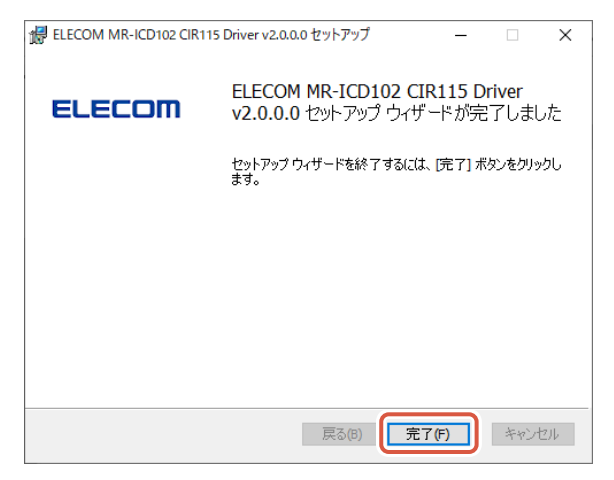

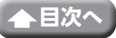

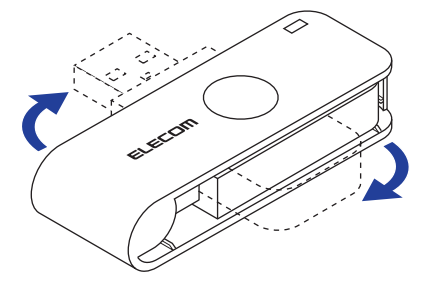

10 本製品のUSBコネクターをパソコンのUSBポートに挿入します。

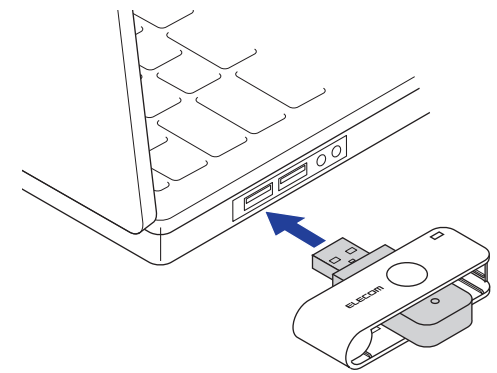

自動的に本製品の認識が開始されます。 接続が確認されると、ステータスランプが青色に10秒点灯します。

USBポートの場所によっては、本製品が使用できない場合があります。 その場合は付属のUSB [A]延長ケーブルを使用してください。

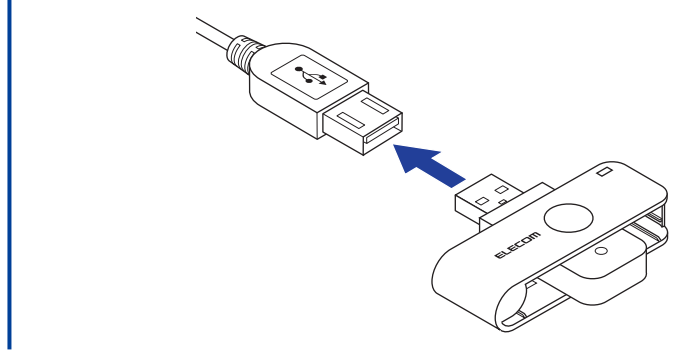

・コネクターの向きと挿入場所を十分に確認してください。
 ・挿入時に、強い抵抗を感じる場合は、コネクターの形状と向きが正しいか確認してください。
 無理に押し込むとコネクターが破損したり、けがをする恐れがあります。
 ・USBコネクターの端子部には触れないでください。

OS標準ドライバーが自動的にインストールされ、本製品が使用できるようになります。

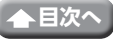

### macOSの場合

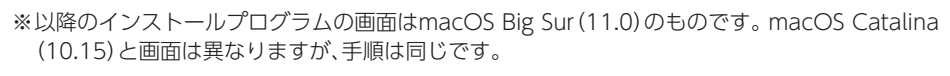

1 Macの電源をオンにして、システムを起動させます。

ダウンロードした[ELECOM IC Card Reader\_Installer xxx.zip](ドライバーの バージョンによりファイル名称が異なる場合があります)をデスクトップなどに解 凍します。

※ドライバーのバージョンによりファイル名称が異なる場合があります。

3 解凍したフォルダ内の[ELECOM IC Card Reader\_Installer xxx.dmg]をダブル クリックします。

※ドライバーのバージョンによりファイル名称が異なる場合があります。

- 4 開いたフォルダ内の[ELECOM\_Installer.pkg]をダブルクリックします。 インストールプログラムが起動します。
- 5 続ける をクリックします。

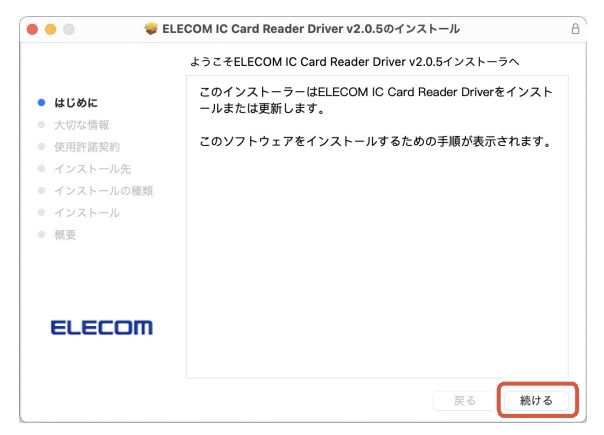

続けるをクリックします。

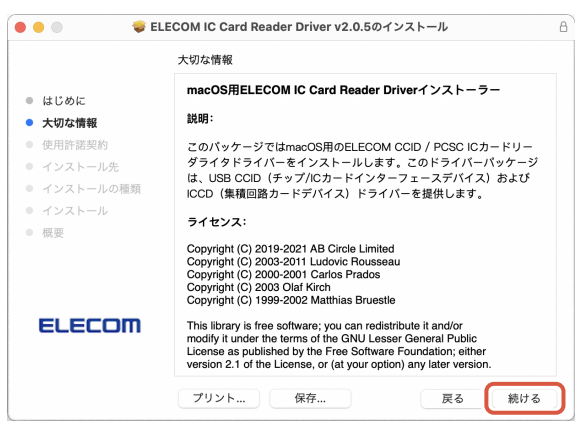

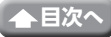

続けるをクリックします。

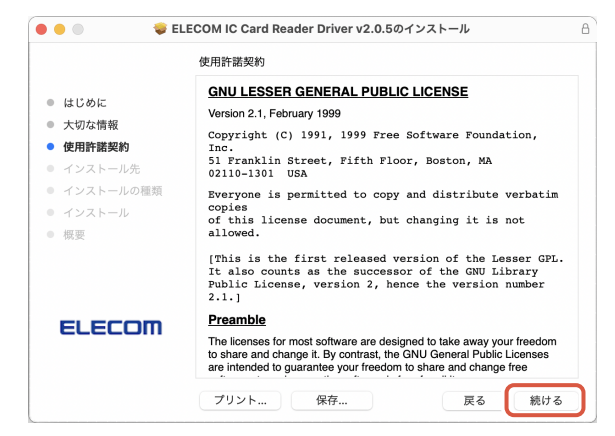

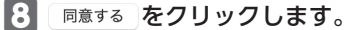

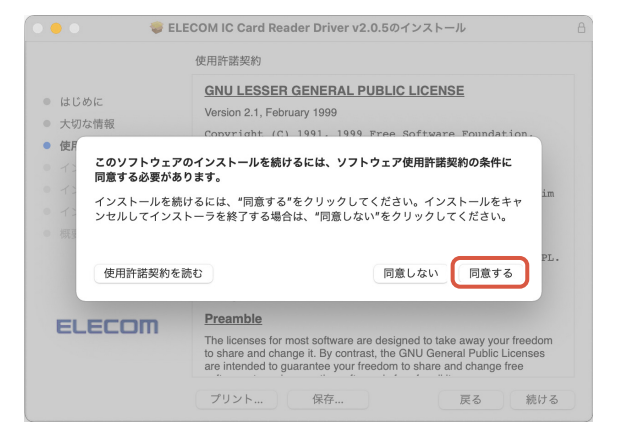

インストール をクリックします。

| 🗧 🕘 👘 🗳 E                                                                                                    | LECOM IC Card Reader Driver v2.0.5のインストール                                                                                                    | 8 |
|----------------------------------------------------------------------------------------------------|----------------------------------------------------------------------------------------------------|---|
|                                                                                                    | "Macintosh HD"に標準インストール                                                                                                    |   |
| <ul> <li>はじめに</li> <li>大切な情報</li> <li>使用許諾契約</li> <li>インストール先</li> <li>インストールの種類</li> <li>インストール</li> <li>概要</li> </ul> | この操作には、コンピュータ上に603 KBの領域が必要です。<br>このコンピュータのすべてのユーザが使用できるようにこのソフトウ<br>ェアを標準インストールするには、"インストール"をクリックしてく<br>ださい。このコンピュータのすべてのユーザがこのソフトウェアを使<br>用できるようになります。 |   |
| ELECOM                                                                                                    |                                                                                                    |   |

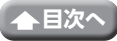

macOS Catalina (10.15)の場合のみ、次の画面が表示されます。 インストールを続けるをクリックします。 🥪 ELECOM IC Card Reader Driver v2.0.5のインストール このソフトウェアのインストール終了時に、コンピ ュータを再起動する必要があります。ソフトウェア を今すぐインストールしてもよろしいですか? ● はじめに 大切な情報 **ウ**ソフトウ キャンセル インストールを続ける ックしてく フェアを使 ● 使用許諾契; 用でさるようになります。 ● インストール先 インストールの種類 • 概要 ELECOM 戻る インストール

10 管理者のユーザー名とパスワードを入力して、 <u>ソフトウェアをインストール</u>をクリックします。

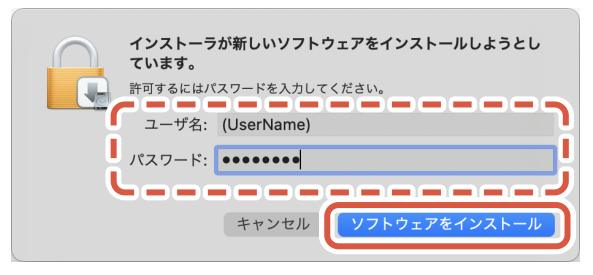

ファイルのコピーが始まります。

11 インストールが終了したら、 再起動 をクリックして、Macを再起動します。

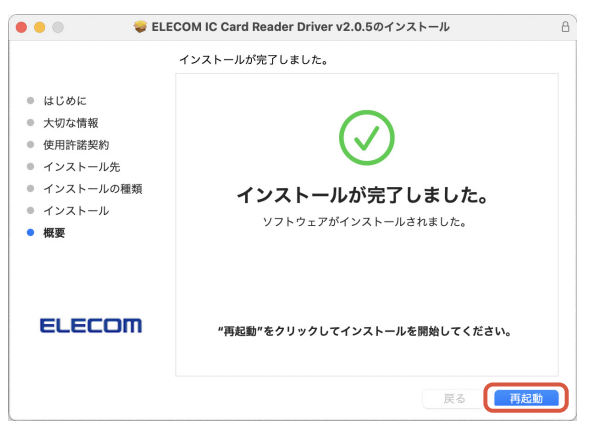

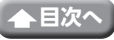

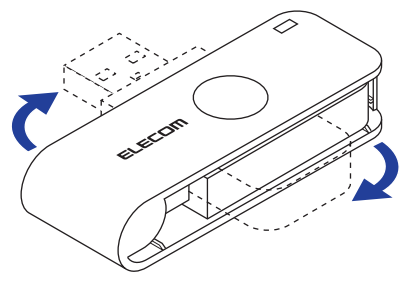

13 本製品のUSBコネクターをMacのUSBポートに挿入します。

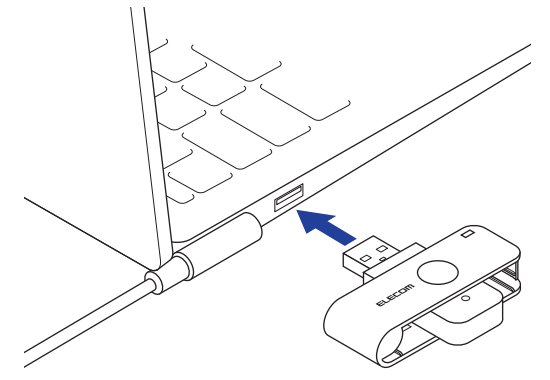

自動的に本製品の認識が開始されます。 接続が確認されると、ステータスランプが青色に10秒点灯します。

USBポートの場所によっては、本製品が使用できない場合があります。 その場合は付属のUSB [A]延長ケーブルを使用してください。

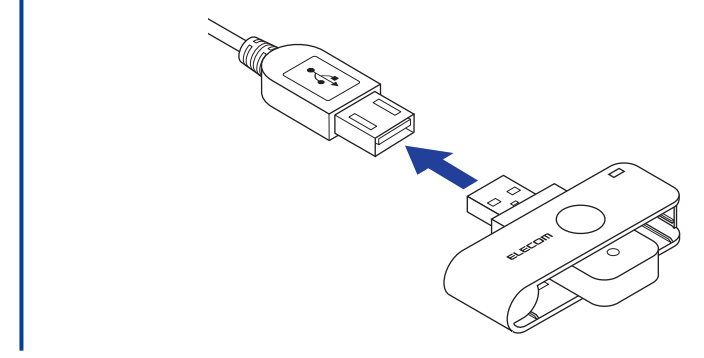

・コネクターの向きと挿入場所を十分に確認してください。
 ・挿入時に、強い抵抗を感じる場合は、コネクターの形状と向きが正しいか確認してください。
 無理に押し込むとコネクターが破損したり、けがをする恐れがあります。
 ・USBコネクターの端子部には触れないでください。

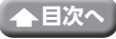

## 本製品を使用する

### 1 本製品をパソコンに接続します。

ステータスランプが、青色に10秒点灯します。

### **2** 本製品にICカードをセットします。

本製品のICカード挿入部にICカードのICチップ部を上にして、挿入してください。 ICカードが正しく認識されると、ステータスランプが青色に青色に10秒点灯します。

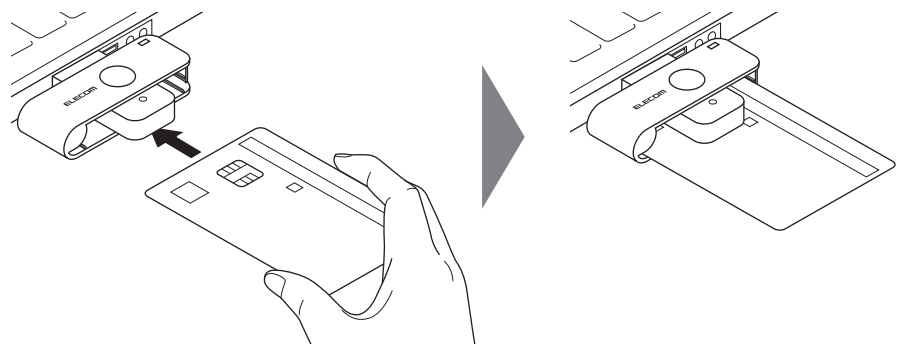

マイナンバーカードを挿入するときは 必ず金色のICチップのある面を上にし、ICチップのある側から挿入してください。 マイナンバーカードの場合
IC チップ
IC チップ
IIC チップ
IIC チップ
IIC チョー
IIC チョー
IIC チョー
IIC チョー
IIC チョー
IIC チョー
IIC チョー
IIC チョー
IIC チョー
IIC チョー
IIC チョー
IIC チョー
IIC チョー
IIC チョー
IIC チョー
IIC チョー
IIC チョー
IIC チョー
IIC チョー
IIC チョー
IIC チョー
IIC チョー
IIC チョー
IIC チョー
IIC チョー
IIC チョー
IIC チョー
IIC チョー
IIC チョー
IIC チョー
IIC チョー
IIC チョー
IIC チョー
IIC チョー
IIC チョー
IIC チョー
IIC チョー
IIC チョー
IIC チョー
IIC チョー
IIIC チョー
IIIC チョー
IIIC チョー
IIIC チョー
IIIC チョー
IIIC チョー
IIIC チョー
IIIC チョー
IIIC チョー
IIIC チョー
IIIC チョー
IIIC チョー
IIIC チョー
IIIC チョー
IIIC チョー
IIIC チョー
IIIC チョー
IIIC チョー
IIIC チョー
IIIC チョー
IIIC チョー
IIIC チョー
IIIC チョー
IIIC チョー
IIIC チョー
IIIC チョー
IIIC チョー
IIIC チョー
IIIC チョー
IIIC チョー
IIIC チョー
IIIC チョー
IIIC チョー
IIIC チョー
IIIC チョー
IIIC チョー
IIIC チョー
IIIC チョー
IIIC チョー
IIIC チョー
IIIC チョー
IIIC チョー
IIIC チョー
IIIC チョー
IIIC チョー
IIIC チョー
IIIC チョー
IIIC チョー
IIIC チョー
IIIC チョー
IIIC チョー
IIIC チョー
IIIC チョー
IIIC チョー
IIIC チョー
IIIC チョー
IIIC チョー
IIIC チョー
IIIC チョー
IIIC チョー
IIIC チョー
IIIC チョー
IIIC チョー
IIIC チョー
IIIC チョー
IIIC チョー
IIIC チョー
IIIC チョー
IIIC チョー
IIIC チョー
IIIC チョー
IIIC チョー
IIIC チョー
IIIC チョー
IIIC チョー
IIIC チョー
IIIC チョー
IIIC チョー
IIIC チョー
IIIC チョー
IIIC チョー
IIIC チョー

- 3 目的に応じて、使用したいソフトウエアを起動します。
  - ・使用中に本製品が温かくなる場合があります。発熱部位が皮膚の同じ場所に長く触れた ままの状態が続くと、比較的低い温度でも赤くはれたり水ぶくれができるなど低温やけ どの原因となります。
    - 本製品の近くに金属または電磁波が発生するものがあると、干渉してICカードとの通信ができなくなることがあります。干渉しないように離して使用してください。
    - ・複数のICカードをセットした場合は、本製品が正しく動作しません。
    - ・ICカードの種類により、本製品が正しく動作しない場合があります。
    - ・ICカードをセットするタイミングは、それぞれのサービスによって異なります。それぞれのサービスの操作手順の指示に従ってください。
  - e-Tax、eLTAXを使用して電子申告・電子納税する場合は、「e-Tax/eLTAXを使 用する」をご覧ください。

13

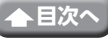

4 使い終わったら、本製品からICカードを取り外します。

**5** 本製品をパソコンから取り外します。

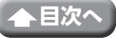

## e-Tax/eLTAXを使用する

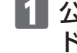

▲ 公的個人認証サービスのWebサイトから利用者クライアントソフトをダウンロー ドし、インストールします。

公的個人認証サービスポータルサイト

https://www.jpki.go.jp/

### 利用者クライアントソフトを起動します。

◇ 公的個人認証サービス利用者クライアントソフトの操作について、詳しくは「公的個人 認証サービス利用者クライアントソフト1に添付のマニュアルをご覧ください。

### e-Tax、eLTAXのWebで、利用手順を確認して、セットアップをおこないます。

e-Tax国税電子申告・納税システムサイト

http://www.e-tax.nta.go.jp/

eLTAX地方税ポータルシステムサイト

https://www.eltax.lta.go.jp/

🖪 セットアップが終了します。

## ICカードリーダライタの検出を設定する(Windows)

Windowsでは、公的個人認証サービス利用者クライアントソフトでICカードリーダライタの検出 を設定する必要がある場合があります。

下記の手順で確認して設定してください。

💫 設定の前に必ず、本製品のドライバーをインストールして、パソコンに接続しておいてくださ い。

### ■「ICカードリーダライタ設定」を起動します。 Windows 10の場合 [スタート|→[ すべてのアプリ|→[ 公的個人認証サービス| → [ ICカードリーダライタ設 定をクリックします。 Windows 8.1の場合 「スタート」→「ICカードリーダライタ設定」をクリックします。 Windows 7の場合 「スタート」→「プログラム」→「公的個人認証サービス」→「ユーティリティ」→「ICカード リーダライタ設定 をクリックします。

### [PC/SC対応]を選択して、メニューから[Circle CIR115 ICC 0]を選択し、「設定」を クリックします。

| 「□ ICカードリーダライタ設定                                                                                                   | × |
|----------------------------------------------------------------------------------------------------|---|
| 使用するICカードリーダライタの種類を選択して下さい。<br>○ ICカードリーダライタを自動検出する(A)                                                             |   |
| <ul> <li>PC/SC対応(P)</li> <li>ICカードリーダライタ名称(R)</li> <li>Circle CIR115 ICC 0</li> <li>Circle CIR115 ICC 0</li> </ul> |   |
| C Bluetooth対応(B)<br>デバイス名称(D)                                                                                      |   |
|                                                                                                    |   |

3 [ICカードリーダライタの設定が変更されました。]と表示されたら[OK]をクリックします。

| ICカードリーダライタ設定           | $\times$ |
|-------------------------|----------|
| (Cカードリーダライタの設定が変更されました。 |          |
| ОК                      |          |

これで設定できました。

複数のICカードリーダライタを同時に接続することはできません。

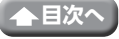

## 正常に動作しないとき

## 「故障かな?」と思ったら

ICカードリーダライタが正常に動作しない時は、まずはこちらをお試しください。

- ①パソコンを再起動してください。
  - パソコンの状況によって本製品が不安定になる場合があります。パソコンを一度再起動してください。
- ②USBコネクターの接続を確認してください。
  - •本製品のUSBコネクターをご使用になるパソコンのUSBポートに正しく接続しているか確認してください。
  - ・USBのポートの接触が悪い場合があります。一度本製品のUSBコネクターをUSBポートから抜き、接続しなおしてください。
  - ・パソコンの特定のUSBポートと相性が悪い場合があります。一度パソコンをシャット ダウンし、本製品のUSBコネクターを別のUSBポートに挿し変えてからパソコンを起 動してください。
  - •本製品をUSBハブに接続している場合、USBハブを使用せずに電力供給が安定しているパソコン本体のUSBポートに接続してください。

### ■ICカードをセットしても認識されない

- ➡ICチップがある面を上にしてセットしていますか? 金色のICチップのある面を上にし、ICチップのある側から本製品のICカード挿入部に挿入してください。 () [ICカードをセットする]
- ◆本製品に適合した規格のカードを使用していますか? 通信方式
  - ISO/IEC7816
  - 動作確認済み 対応カード
  - ・マイナンバーカード
  - 医師資格証(HPKIカード)

## ドライバーのアンインストール

## Windowsの場合

 管理者権限を持つユーザーアカウントでログオンしてください。 (V)・すべてのWindowsプログラム(アプリケーションソフト)を終了することを推奨します。 Windows 10の場合は、スタートメニューから[Windowsシステムツール]→[コン トロールパネル]をクリックします。 Windows 8.1の場合は、画面左下のスタートボタンを右クリックして「コントロー ルパネル]をクリックします。 Windows 7の場合は、スタートメニューから「コントロールパネル」を選択します。 「プログラム」の[プログラムのアンインストール]をクリックします。 プログラム 5ムのアンインストーノ S インストールされているプログラムの一覧から[ELECOM MR-ICD102 CIR115 Driver v2.0.0.0 を選択し、アンインストールをクリックします。 ※ドライバーのバージョンによりファイル名称が異なる場合があります。 ※以降のアンインストールプログラムの画面はOSによって異なりますが、手順は同じです。 Α はい(が) をクリックします。

| プログラム      | と機能                              |                  |            |
|------------|----------------------------------|------------------|------------|
|            | ELECOM MR-ICD102 CIR115 Driver v | 2.0.0.0 をアンインスト- | -ルしますか?    |
| □ <b>今</b> | 後、このダイアログ ボックスを表示しない             | (はい(Y)           | เงเงิส์(N) |

「ユーザーアカウント制御」画面が表示されたときは、[はい]または[続行]をクリックします。

アンインストールを開始します。

5 画面が消えたら、アンインストールは完了です。

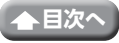

### macOSの場合

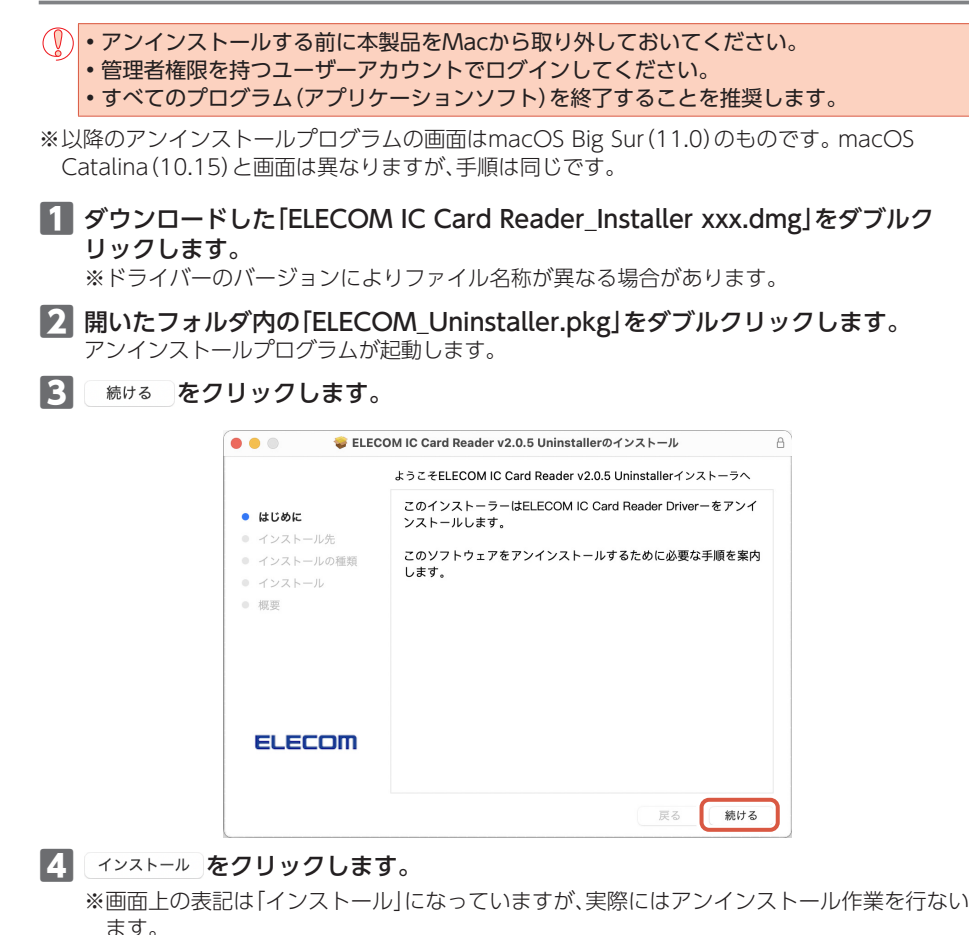

| 🗧 🗧 👘 😺 😜 ELEC                                                               | OM IC Card Reader v2.0.5 Uninstallerのインストール                                                                            | 8 |
|------------------------------------------------------------------------------|----------------------------------------------------------------------------------------------------|---|
|                                                                              | "Macintosh HD"に標準インストール                                                                                                |   |
| <ul> <li>はじめに</li> <li>インストール先</li> <li>インストールの種類</li> <li>インストール</li> </ul> | このコンピュータのすべてのユーザが使用できるようにこのソフトウ<br>ェアを標準インストールするには、"インストール"をクリックしてく<br>ださい。このコンピュータのすべてのユーザがこのソフトウェアを使<br>用できるようになります。 |   |
| <ul><li>・ インストール</li><li>・ 概要</li></ul>                                      |                                                                                                    |   |
|                                                                              |                                                                                                    |   |
| ELECOM                                                                       | インストール先を変更                                                                                                    |   |
|                                                                              | 戻る インストー                                                                                                    | i |

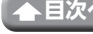

5 管理者のユーザー名とパスワードを入力して、 <u>ソフトウェアをインストール</u>をクリックします。

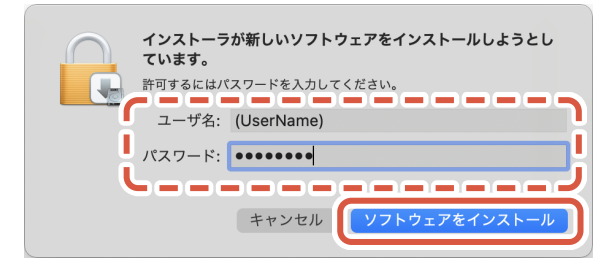

アンインストールが始まります。

6 アンインストールが終了したら、 再起動 をクリックして、Macを再起動します。

| 🗧 🕘 🛛 🔤 ELEC                                                 | OM IC Card Reader v2.0.5 Uninstallerのインストール                                          | ۵ |
|--------------------------------------------------------------|--------------------------------------------------------------------------------------|---|
|                                                              | インストールが完了しました。                                                                       |   |
| <ul> <li>はじめに</li> <li>インストール先</li> <li>インストールの種類</li> </ul> | ELECOM IC Card Reader Driverライバーはアンインストールされ<br>ました。<br>[再起動]をクリックすると、アンインストールは完了します。 |   |
| ◎ インストール<br>● 概要                                             |                                                                                      |   |
| ELECOM                                                       |                                                                                      |   |
|                                                              | る 再起動                                                                                |   |

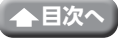

| 製品名         | 接触式ICカードリーダライタ                                                                                                    |
|-------------|----------------------------------------------------------------------------------------------------|
| 製品型番        | MR-ICD102BK                                                                                                    |
| 通信方式        | ISO/IEC7816                                                                                                    |
| 動作確認済み対応カード | マイナンバーカード、医師資格証 (HPKIカード)                                                                                                    |
| 対応OS        | Windows11、10、8.1、7、macOS Monterey (12.0)、<br>macOS Big Sur (11.0)、macOS Catalina (10.15)<br>※各OSの最新バージョンへのアップデートや、サービスパックの<br>インストールが必要になる場合があります。 |
| 対応インターフェイス  | USB 2.0 Standard-A                                                                                                    |
| 消費電流        | DC 5V 最大100mA (USBより供給)                                                                                                    |
| 本体寸法        | 幅20.6 mm×奥行 59.1 mm×高さ12.8 mm(収納時)                                                                                                    |
| 質量          | 約11g                                                                                                    |
| 動作温度/湿度     | 0~40℃/~90%RH(ただし結露なきこと)                                                                                                    |

この装置は、クラスB機器です。この装置は、住宅環境で使用することを目的 としていますが、この装置がラジオやテレビジョン受信機に近接して使用され ると、受信障害を引き起こすことがあります。 取扱説明書に従って正しい取り扱いをして下さい。 VCCI-B

▲目次へ

# ーサポートについて

【よくあるご質問とその回答】 www.elecom.co.jp/support/ こちらから「製品Q&A」をご覧ください。 【お電話・FAXによるお問い合わせ(ナビダイヤル)】 エレコム総合インフォメーションセンター TEL:0570-084-465 FAX:0570-050-012 「受付時間) 10:00~19:00 年中無休

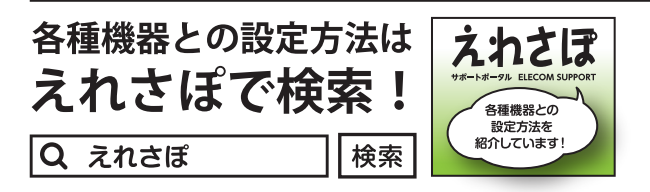

本製品は日本国内仕様です。国外での使用に関しては弊社ではいかなる責任も負いかねます。また、お問い合わ せには日本語によるサポートに限定させていだきます。

A customer who purchases outside Japan should contact the local retailer in the country of purchase for enquiries. In "ELECOM CO., LTD. (Japan)", no customer support is available for enquiries about purchases or usage in/from any countries other than Japan. Also, no foreign language other than Japanese is available. Replacements will be made under stipulation of the Elecom warranty, but are not available from outside of Japan.

## 保証について

#### ご購入が証明できる書類(レシート・納品書等)は廃棄せずに、保管してください。

#### - 保証規定・

#### ■保証期間

1年間

■保証対象

保証対象は本製品の本体・本製品の動作に起因する部分のみとさせていた だきます。取扱説明書および消耗品は対象外です。

- ■保証内容
  - 1.弊社が定める保証期間(本製品ご購入日から起算されます。)内に、適切 な使用環境で発生した本製品の故障に限り、無償で本製品を修理または 交換いたします。
  - ※保証期間を超過している場合、有償となります。

#### ■無償保証範囲

- 2.以下の場合には、保証対象外となります。
  - (1) 購入証明書および故障した本製品をご提出いただけない場合。 ※購入証明書は、購入日、購入店、型番が確認できるもの(レシー ト・納品書など)を指します。
  - (2) 購入証明書に偽造・改変などが認められた場合
  - (3)中古品として本製品をご購入された場合。(リサイクルショップでの購入、オークション購入での中古品を含む)
  - (4)弊社および弊社が指定する機関以外の第三者ならびにお客様によ る改造、分解、修理により故障した場合。
  - (5)弊社が定める機器以外に接続、または組み込んで使用し、故障また は破損した場合。
  - (6) 通常一般家庭、一般オフィス内で想定される使用環境の範囲を超え る温度、湿度、振動などにより故障した場合。 (7) 本製品を購入いただいた後の輸送中に発生した衝撃、落下などにより
  - 故障した場合
  - (8) 地震、火災、落雷、風水害、その他の天変地異、公害、異常電圧などの 外的要因により故障した場合
  - (9) 接続されている他の機器に起因して、本製品に故障、損傷が生じた場合。 (10) ソフトウェア (ファームウェア、ドライバ他) のアップデート作業
  - によって故障、障害が生じた場合。 (11)本製品の、パッケージ、取扱説明書、ならびに弊社ホームページ内な
  - どに記載の使用方法、および注意に反するお取り扱いによって生じ た故障、損傷の場合
  - (12)その他、無償修理または交換が認められない事由が発見された場合。

- 修理 3.修理のご依頼は、購入証明書をお買い上げ頂いた製品一式(付属品、セッ ト品含む)に添えて、お買い上げの販売店にお持ちいただくか、弊社修理 センターに送付してください。 4.弊社修理センターへご送付いただく場合の送料はお客様のご負担とな
  - ります。(返送時の送料は弊社が負担いたします。)また、ご送付いただく 際、適切な梱包の上、紛失防止のため受渡の確認できる手段(宅配や簡易 書留など)をご利用ください。なお、弊社は運送中の製品の破損、紛失に ついては一切の責任を負いかねます。
  - 5.同機種での交換ができない場合は、保証対象製品と同等またはそれ以上 の性能を有する他の製品と交換させていただく場合があります。
  - 6.保証期間内にて修理、交換により交換された、旧部品または旧製品などは 返却いたしかねます。
  - 7.記憶メディア・ストレージ製品において、修理センターにて製品交換を 実施した際にはデータの保全は行わず、全て初期化いたします。記憶メ ディア・ストレージ製品を修理に出す前には、お客様ご自身でデータの バックアップを取っていただきますようお願いいたします。
- 8.修理期間中における代替機および貸出機のご用意はございません。 ■免責事項
  - 9.本製品の故障について、弊社に故意または重大な過失がある場合を除き、 弊社の債務不履行および不法行為などの損害賠償責任は、本製品購入代 金を上限とさせていただきます。
- 10.本製品の故障に起因する派生的、付随的、間接的および精神的損害、逸失 利益、ならびにデータ損害の補償などにつきましては、弊社は一切責任 を自いかねます。
- 11.データを取扱う際には自己責任において、必ず定期的なバックアップを 取って下さい。本製品の故障または使用によって生じた、保存データの 消失、破損などについては一切保証いたしません。

#### ■有効範囲

12.この保証規定は、日本国内においてのみ有効です。 エレコム株式会社は、日本以外の国でのご購入・ご使用による問い合わ せ・サポート対応はいたしかねます。

This warranty is valid only in Japan. In "ELECOM CO., LTD. (Japan)", no customer support is available for enquiries about purchases or usage in/ from any countries other than Japan.

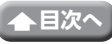

### 接触式ICカードリーダライタ MR-ICD102BK ユーザーズマニュアル 2022年6月20日 第3版 エレコム株式会社

- •本書の著作権は、エレコム株式会社が保有しています。
- ・本書の内容の一部または全部を無断で複製/転載することを禁止させていただきます。
- ・本書の内容に関するご意見、ご質問がございましたら、エレコム総合インフォメーションセン ターまでご連絡願います。
- •本製品の仕様および外観は、製品の改良のため予告なしに変更する場合があります。
- 本製品を使用したことによる他の機器の故障や不具合等につきましては、責任を負いかねますのでご了承ください。
- ・本製品のうち、戦略物資または役務に該当するものの輸出にあたっては、外為法に基づく輸出 または役務取引許可が必要です。
- Windowsは、米国Microsoft Corporationの、米国及びその他の国における登録商標または商標です。
- ・AndroidはGoogle LLCの登録商標または商標です。
- •Mac、macOS Monterey、macOS Big Surlt、Apple Inc.の登録商標または商標です。
- その他本マニュアルに記載されている会社名・製品名等は、一般に各社の登録商標または商標です。

©2022 ELECOM Co., Ltd. All Rights Reserved. M13

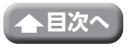

23